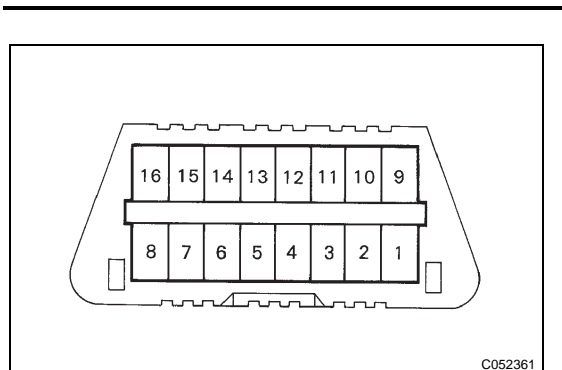

# **DIAGNOSIS SYSTEM**

### 1. CHECK THE DLC3

(a) The air conditioning amplifier uses CAN and ISO 9141-2 for communication protocol. The terminal arrangement of the DLC3 complies with SAE J1962 and matches the ISO 9141-2 format.

| Symbols (Terminal No.)       | Terminal Description    | Condition           | Specified Condition    |
|------------------------------|-------------------------|---------------------|------------------------|
| SILO (7) - SG (5)            | Bus "+" line            | During transmission | Pulse generation       |
| CG (4) - Body ground         | Chassis ground          | Always              | Below 1 Ω              |
| SG (5) - Body ground         | Signal ground           | Always              | Below 1 Ω              |
| BAT (16) - Body ground       | Battery positive        | Always              | 11 to 14 V             |
| CANH (6) - CANL (14)         | HIGH-level CAN bus line | Ignition switch off | 54 to 67 $\Omega$      |
| CANH (6) - Battery positive  | HIGH-level CAN bus line | Ignition switch off | 1 M $\Omega$ or higher |
| CANH (6) - CG (4)            | HIGH-level CAN bus line | Ignition switch off | 3 K $\Omega$ or higher |
| CANL (14) - Battery positive | LOW-level CAN bus line  | Ignition switch off | 1 M $\Omega$ or higher |
| CANL (14) - CG (4)           | LOW-level CAN bus line  | Ignition switch off | 3 K $\Omega$ or higher |

### HINT:

If the display shows a communication error message after connecting the intelligent tester cable to the DLC3 and turning the ignition switch to the ON position, there is a problem either with the vehicle or the tester.

- If communication is normal when connecting the tester to another vehicle, inspect the DLC3 on the original vehicle.
- If communication is still not possible when connecting the tester to another vehicle, the problem is probably in the tester itself. Consult the Service Department listed in the tester's operator's manual.

## DTC CHECK / CLEAR

### 1. DTC CHECK USING INTELLIGENT TESTER

- (a) Connect the intelligent tester to the DLC3.
- (b) Turn the ignition switch ON.
- (c) Turn the tester ON.
- (d) Enter the following menu items: DIAGNOSIS / OBD/ MOBD / DTC INFO / CURRENT CODES. HINT:

Refer to the intelligent tester operator's manual for further details.

- (e) Check the details of the DTCs.
- (f) Clear the DTCs. HINT:

After repairing the malfunctions, clear the DTC.

- (1) Connect the intelligent tester to the DLC3.
- (2) Turn the ignition switch ON.

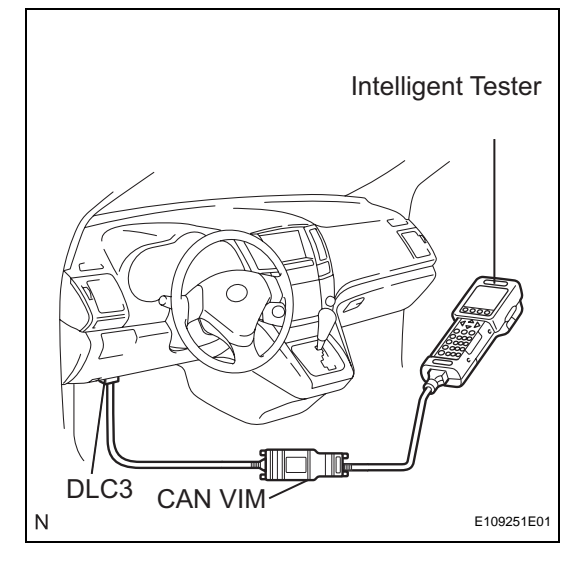

- (3) Enter the following menu items: DIAGNOSIS / OBD/MOBD / DTC INFO / CLEAR CODES. HINT:
  - Refer to the intelligent tester operator's manual for further details.
- (4) Press the YES button.

## 2. DTC CHECK (SENSOR CHECK)

- (a) After the indicator check is completed, the system enters the DTC check mode automatically.
- (b) Read the codes displayed on the panel. Refer to the list of codes when reading the codes. (Trouble codes are output on the temperature display.) HINT:

Refer to the DTC chart (Diagnostic Trouble Code chart) for details of the codes (See page AC-26).

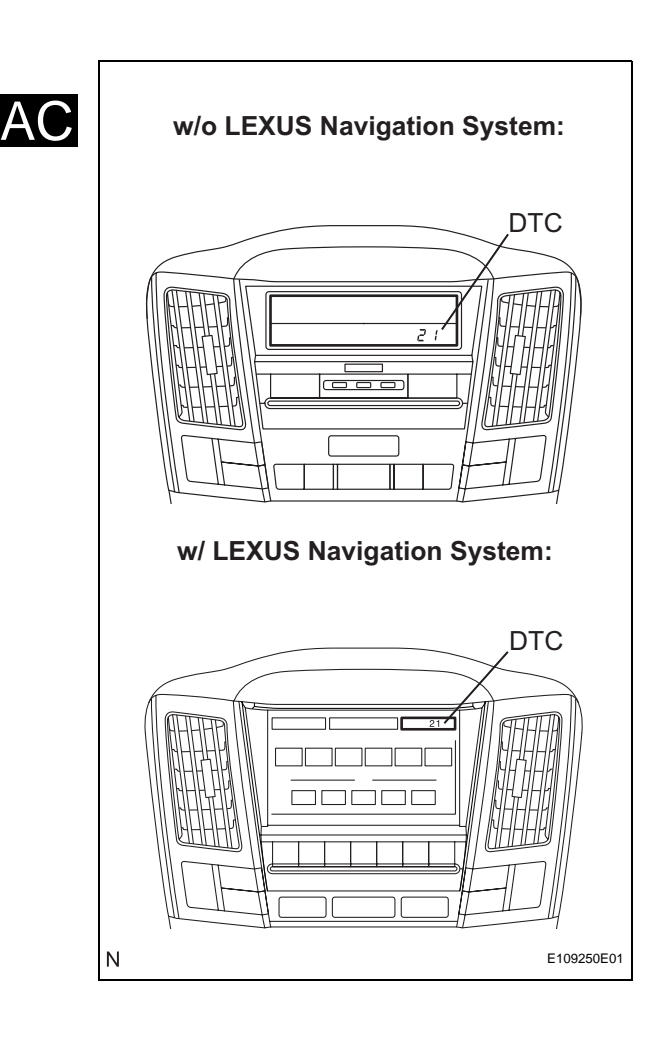

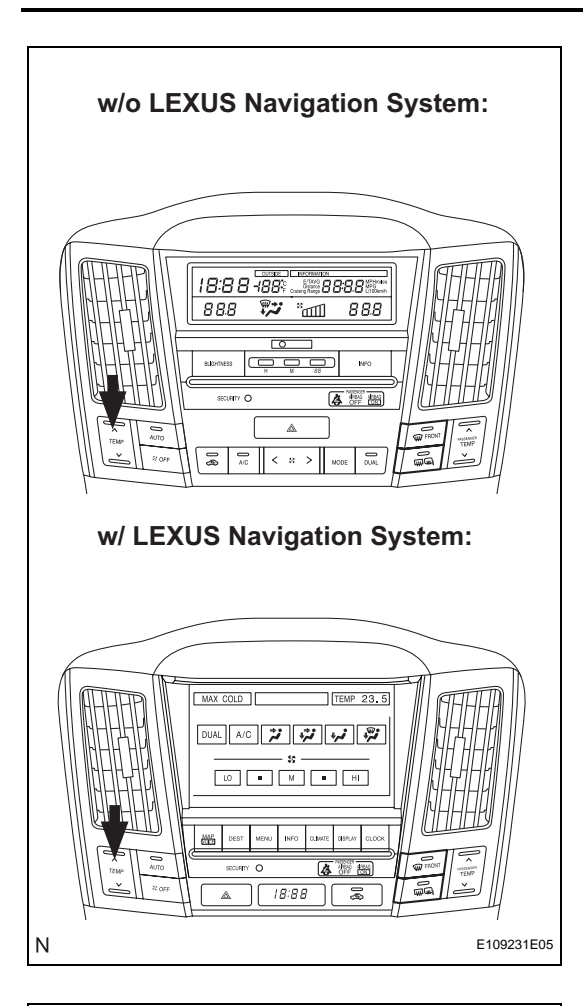

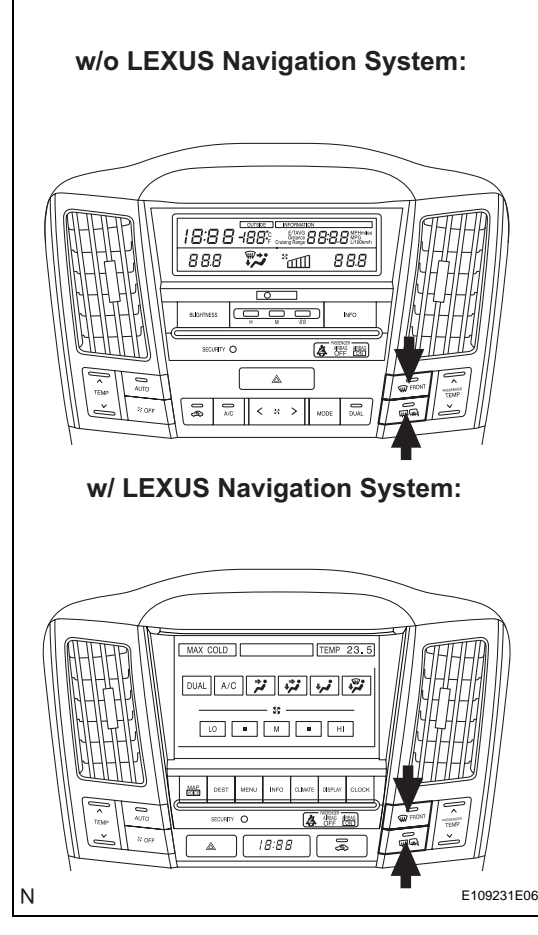

(c) If the slower display is desired, press the "UPDr" switch and change it to the operation. Each time the "UPDr" switch is pressed, the display changes by 1 step.

(d) Clear the DTCs. HINT:

After repairing the malfunctions, clear the DTC.

(1) During sensor check, press the "Fr. DEF" switch and "Rr. DEF" switch at the same time.